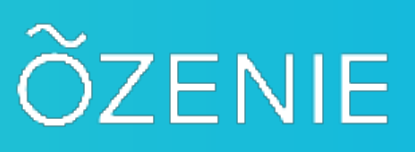

#### **OZENIE WOOCOMMERCE USER MANUAL**

After purchasing and then downloading the "pluginozeniewoocommerce.zip" file. Login to your WordPress. Click on "Extensions" in the menu of LEFT.

| 🕅 街 Ozenie 🕀                                                                                    | 16 👎 0 🕂 Créer 📢 📵 Maintenance is Off                                                  |                                                                                                    | Bonjour                              |
|-------------------------------------------------------------------------------------------------|----------------------------------------------------------------------------------------|----------------------------------------------------------------------------------------------------|--------------------------------------|
| Tableau de bord                                                                                 |                                                                                        |                                                                                                    | Options de l'écran 💌 Aide 💌          |
| <ul> <li>ChatCompose</li> <li>Articles</li> <li>Médias</li> <li>Reserve</li> </ul>              | Extensions Ajouter                                                                     |                                                                                                    | 1                                    |
| Commentaires                                                                                    | Toutes (25)   Activées (19)   Désactivées (6)   À mettre à jour (15)   Mises à jour au | to désactivées (25)                                                                                                    | Rechercher des extensions installées |
| 🕼 Popup Maker 🙆                                                                                 | Actions groupées                                                                       |                                                                                                    | 25 éléments                          |
| WooCommerce                                                                                     | Extension                                                                              | Description                                                                                                    | Mises à jour automatiques            |
| Produits                                                                                        | AddToAny Share Buttons<br>Activer   Supprimer                                          | Share buttons for your pages including AddToAny's universal sharing button, Facebook, Twitter, Linkedin, Pinterest, WhatsApp and many more.<br>Version 1.8.4 [Par AddToAny   Afflicher les obtails     | Activer les mises à jour auto        |
| Marketing                                                                                       | Admin Menu Editor<br>Désactiver   Réglages                                             | Lets you directly edit the WordPress admin menu. You can re-order, hide or rename existing menus, add custom menus and more.<br>Version 1.10.1 [Par Janis Elsts [ Afficher les détails ] Documentation | Activer les mises à jour auto        |
| Extensions 15                                                                                   | O Une nouvelle version pour Admin Menu Editor est disponible. Afficher                 | r les détails de la version 1.10.2 ou mettre à jour maintenant.                                                                                                    |                                      |
| Extensions installées<br>Ajouter                                                                | Autoptimize<br>Activer Supprimer                                                       | Rendez votre site plus rapide en optimisart le CSS. le Javascript, les polices de caractère Google et plus encore.<br>Version 2.9.5.1   Par Frank Goosseng (futtag   Afficher les détails              | Activer les mises à jour auto        |
| Éditeur d'extension                                                                             | O Une nouvelle version pour Autoptimize est disponible. Afficher les déta              | ails de la version 3.0.4 ou mettre à jour maintenant.                                                                                                    |                                      |
| <ul> <li>▲ Comptes</li> <li>         ✓ Outils     </li> <li>         ■ Réglages     </li> </ul> | ChatCompose Chatbot<br>Désactiver                                                      | A wordpress plugin to initial a ChatCompose chattort<br>Version 0.1 [Par ChatCompose   Aller sur le site de l'extension                                                                                |                                      |
| 🕅 SEO 🗿                                                                                         | Gestionnaire de fichiers WP<br>Acheter Pro   Faire un don   Désactiver                 | Manage your WP Res.<br>Vession 7.1.4   Par mndpsingh287   Afficher les détails                                                                                                    | Activer les mises à jour auto        |
| MailOptin                                                                                       | O Une nouvelle version pour Gestionnaire de fichiers WP est disponible.                | Afficher les détails de la version 7.1.5 ou mettre à jour maintenant.                                                                                                    |                                      |
| Slider Revolution                                                                               | Hybrid Composer<br>Désactiver                                                          | Page Builder and Framework for WordPress NE PAS METTRE A JOUR Modifile pour Ozénie<br>Version 14.7   Par Schiocco   Alér sur le site de l'entemision                                                   |                                      |
|                                                                                                 | - MailOntin_Lite                                                                       | Maillaura antanzian da santura diakaanda. diautamatian at da nauvelattar                                                                                                    | Antines les mises à ieur aute        |
|                                                                                                 |                                                                                        |                                                                                                    |                                      |

Then click on the "Add" button, next to the title "Extensions" at the top left of your page. Or directly on "Add" in the menu on the left by below "Installed Extensions".

## õzenie

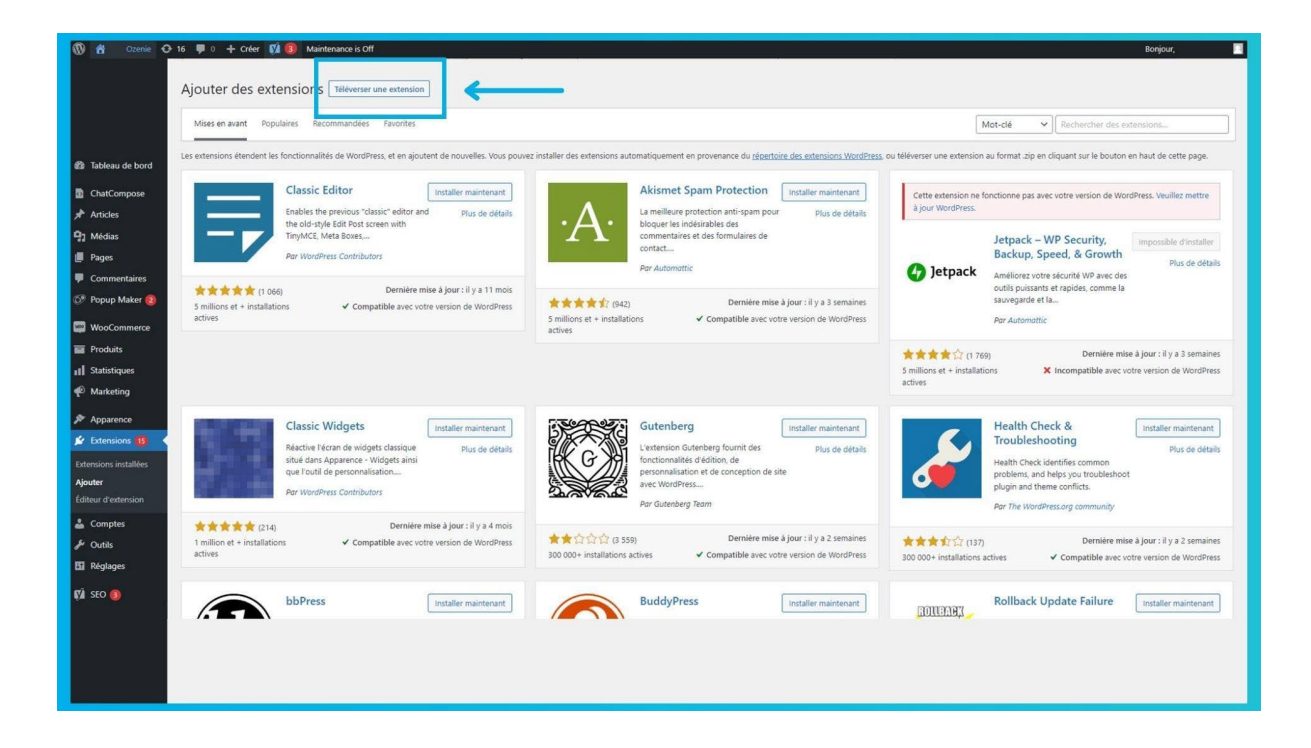

Tap the "Upload Extension" button next to the title "Adding extensions" at the top left of your page.

| 🕅 🖄 Ozenie 🕂 16 🛡 🛛 🕂 Ofer 📢 📵 Maintenance is Off                                                                                                    | Bonjour 🔄                                                                                               |
|----------------------------------------------------------------------------------------------------|----------------------------------------------------------------------------------------------------|
| Ajouter des extensions Téléverser une extension                                                                                                    |                                                                                                    |
|                                                                                                    |                                                                                                    |
| Si vous avez une extension au format .zip, vous pouvez l'installer ou la mettre à jour en                                                                                                    | la téléversant ici.                                                                                     |
| 28 Tableau de bord                                                                                                    |                                                                                                    |
| Chaisf un fichier Aucun fichier choisi     Installer maintenant                                                                                                    |                                                                                                    |
| 97 Medias                                                                                                    |                                                                                                    |
| 🕼 Pages                                                                                                    |                                                                                                    |
| Commentaires     Commentaires     Meerin Maker      Mises en avant Populaires Recommandées Favorités                                                                                                    | Mot-clé                                                                                                 |
|                                                                                                    |                                                                                                    |
| voccommerce     Les extensions éténdent les fonctionnaites de Wordpress, et en ajoutent de nouvelles. Vous pouvez installer des extensions automatiquement en provenance du <u>oppertoire des extensions Wordpress</u> Produits | , ou televerser une extension au format .zip en cliquant sur le bouton en haut de cette page.           |
| 1] Statistiques Classic Editor Installer maintenant Akismet Spam Protection Installer maintenant                                                                                                    | Cette extension ne fonctionne pas avec votre version de WordPress. Veuillez mettre<br>à lour WordPress. |
| Anders the previous "cassis" cancer and plus de details     the old-stripte doit Pois screen with     TimuMCE Make Super                                                                                                    |                                                                                                    |
| Pr Apparence Per WordPress Contributors Contract                                                                                                    | Backup, Speed, & Growth                                                                                 |
| Perfereions installées Perfereinse à Jour : Il va 11 mois                                                                                                    | Jetpack     Améliorez votre sécurité WP avec des     outils puissants et rapides, comme la              |
| Apoter         S millions et + installations         ✓ Compatible avec votre version de WordPress<br>actives         S millions et + installations<br>actives         ✓ Compatible avec votre version de WordPress<br>actives   | sauvegarde et la<br>Par Automattic                                                                      |
| 🞄 Comptes                                                                                                    | ★★★☆ (1 769)     Dernière mise à jour : il y a 3 semaines                                               |
| P Outlis                                                                                                    | 5 millions et + installations X Incompatible avec votre version de WordPress<br>actives                 |
|                                                                                                    |                                                                                                    |
| Classic Widgets Installer maintenant Gutenberg Installer maintenant                                                                                                    | Health Check & Installer maintenant<br>Troubleshooting                                                  |
|                                                                                                    |                                                                                                    |
|                                                                                                    |                                                                                                    |
|                                                                                                    |                                                                                                    |

Then click on "Choose File" in the box in the center of your screen.

## õzenie

| 🕔 😤 Ozenie 🕀 16 🛡 0 🕂 Créer 🕅 🚺 Maintenance is Off                                                                                                    | Bonjour                                                                      |
|----------------------------------------------------------------------------------------------------|------------------------------------------------------------------------------|
| Ajouter des extensions Trélévener une extension                                                                                                    |                                                                              |
| Si vous avez une extension au format .zip, vous pouvez l'installer ou la mettre à jo<br>Tableau de bord                                                                                                    | our en la téléversant ici.                                                   |
| ChatCompose                                                                                                    |                                                                              |
| Articles                                                                                                    |                                                                              |
| Q1 Medias                                                                                                    |                                                                              |
| () Pages                                                                                                    | ×.                                                                           |
| Commentaires     Commentaires     Commentaires | Rechercher dans: Tildechang                                                  |
| Popup Maker     Mises en avant     Populaires     Recommandees     Fauen     Oraniser     Noveau dosier                                                                                                    | pt-clé  Rechercher des extensions                                            |
| WooCommerce Les extensions étendent les fonctionnalités de WordPress, et en                                                                                                    | u format zip en cliquant sur le bouton en haut de cette page.                |
| Produits                                                                                                    |                                                                              |
| Il Statistiques     Enables the previous "classic" edit     Tel Impers                                                                                                    | ctionne pas avec votre version de WordPress. Veuillez mettre                 |
| the old-style Edit Post screen with Telechargem of Phyliophylic Post Screen with TinyMCE, Meta Boxes                                                                                                    | letnack - WP Security                                                        |
| Apparence     Por WardPress Contributors     Commerce.ap                                                                                                    | Backup, Speed, & Growth                                                      |
|                                                                                                    | Améliorez votre sécurité WP avec des                                         |
| Abouter 5 millions et + installations  Compatible av                                                                                                    | Ouvrir Annuler                                                               |
| Editeur d'extension actives                                                                                                    | # Par Automattic                                                             |
| 🕹 Comptes                                                                                                    | ★★★★☆ (1 769) Dernière mise à jour : il y a 3 semaines                       |
| F Outils                                                                                                    | 5 millions et + installations X Incompatible avec votre version de WordPress |
| El Réglages                                                                                                    | BPALES                                                                       |
| 1 SEO 1 Classic Widgets Installer maintenant Gutenberg Installer maintenant                                                                                                    | ant Health Check & Installer maintenant                                      |
|                                                                                                    | Troubleshootina                                                              |
|                                                                                                    |                                                                              |
|                                                                                                    |                                                                              |
|                                                                                                    |                                                                              |
|                                                                                                    |                                                                              |

In the files on your computer, find the file "pluginozeniewoocommerce.zip". Click on it and then press "Open".

| 🕼 🏦 Ozenie 🗘 16 🐺 0 🕂 Créer 🗱 📵 Maintenance is Off                                                                                                    | Bonjou 🗾                                                                                                    |
|----------------------------------------------------------------------------------------------------|----------------------------------------------------------------------------------------------------|
| Ajouter des extensions Téléverser une extension                                                                                                    |                                                                                                    |
|                                                                                                    |                                                                                                    |
| Si vous avez une extension au format .zip, vous pouvez l'installer ou la mettre à jo                                                                                                    | ur en la téléversant ici.                                                                                                    |
| ChatCompose                                                                                                    |                                                                                                    |
| x <sup>2</sup> Articles                                                                                                    |                                                                                                    |
| 1 Pages                                                                                                    |                                                                                                    |
| Commentaires     Mises en scient - Ponulaires - Recommandées - Executes                                                                                                    | Meteria Recharcher des extensions                                                                                                    |
| Propp Mater      Tax antenions identifies the toefform at an instant de overaller. User nonaan institier de antenione summationament en menanence de sinearies de antenione :                                   | rections of the second second se |
|                                                                                                    |                                                                                                    |
| Il Statistiques     Enables the previous "classic editor and     Plus de détails     Arismet: spam Protection anti-spam pour     Plus de détails     La meilleure protection anti-spam pour     Plus de détails | Cette extension ne fonctionne pas avec votre version de WordPress. Veuillez mettre     à jour WordPress.                                                                                                    |
| Apparence     Apparence     TinyMCE, Meta Bouss     Commentaires et des formulaires de     contract                                                                                                    | Jetpack – WP Security, Impossible d'installer                                                                                                    |
| Aer WordPress Contributors     Par Automatic                                                                                                    | Jetpack Améliorez votre sécurité WP avec des                                                                                                    |
| Detensions mutalizes         ************************************                                                                                                    | outils puisants et apides, comme la sauvegarde et la<br>ress Par Automottic                                                                                                    |
| La Comptes                                                                                                    | ★★★☆ (1769) Dernière mise à jour : il y a 3 semaines                                                                                                    |
| Curas                                                                                                    | actives                                                                                                    |
| Classic Widgets Installer maintenant. Gutenberg Gutenberg                                                                                                    | rt Health Check & Installer maintenant<br>Troubleshooting                                                                                                    |
|                                                                                                    |                                                                                                    |

After that tap on "Install Now" button in the center box of your page.

| 🕅 者 Ozenie 🗧                                                                                                    | 🗩 16 🖤 0 🕂 Créer 🕅 🚯 Maintenanceis Off                                                                                                    | Bonjour |  |
|----------------------------------------------------------------------------------------------------|----------------------------------------------------------------------------------------------------|---------|--|
| 2 Tableau de bord                                                                                                    |                                                                                                    |         |  |
| <ul> <li>Department</li> <li>Department</li></ul> | Installation de l'extension à partir du fichier téléversé :<br>pluginozeniewoocommerce.zip                                                       |         |  |
| Pages  Commentaires  Commentaires  Popup Maker  Poduits  II Statistiques  Marketing  Marketing  Marketing  Contensions  10                                                                                                    | Decompression de l'archive de l'extension<br>Installation de l'anctension.<br>L'extension a bien d'é installée.<br>Air d'installeur d'extensions |         |  |
| Ajouter<br>Editour d'actonsion<br>Editour d'actonsion<br>Pontità<br>Editour d'actonsion<br>Editour<br>Editour<br>Editour<br>MailOptin<br>Stiefer exolution                                                                                                    |                                                                                                    |         |  |
| ộ산 All Import                                                                                                    |                                                                                                    |         |  |

Click on the blue "Enable extension" button.

| 🕅 者 OZenie 🔂 8                       | 🛡 0 🕂 Créer 🕅 📵 O Autoptimize WPForms 😨                                                                    | Bonjour, Ozenie 🔃                                             |
|--------------------------------------|----------------------------------------------------------------------------------------------------|---------------------------------------------------------------|
| 🙆 Tableau de bord                    | Message OZénie :                                                                                           |                                                               |
| G Site Kit                           |                                                                                                    |                                                               |
| QZénie                               | Connecté                                                                                                   | Options                                                       |
| Informations de<br>l'entreprise      | La connexion avec le service ()Zénie n'est pas active. Vous devez vous connecter à votre compte<br>OZénie. | La facture est envoyée à l'e-mail du client<br>Oui Non        |
| WooCommerce                          | Votre e-mail *                                                                                             | Adresse e-mail de l'expéditeur du mail contenant la facture " |
| Marketing     Articles               | Votre mot de passe *                                                                                       | Sauvegarder                                                   |
| Pages<br>91 Médias<br>F Commentaires | Acheter le plugie<br>Connexion                                                                             |                                                               |
| 🗐 WPForms<br>🍰 Comptes               |                                                                                                    |                                                               |
| Apparence Outils                     |                                                                                                    |                                                               |
| All-in-One WP<br>Migration           |                                                                                                    |                                                               |
| 🖬 Réglages                           |                                                                                                    |                                                               |
|                                      |                                                                                                    |                                                               |

Click on "Create an account".

| ÕZENIE Accueil Madules ~ Offres ~<br>Mon compte                               | Tutoriels - Blog Contact 🙀 Tokkcharge 🙆 🕼                                                                                                    |
|-------------------------------------------------------------------------------|----------------------------------------------------------------------------------------------------|
| Connexion                                                                     | S'enregistrer                                                                                                    |
| Mot de passe •<br>Secutification • Se souvenir de moi<br>Mot de passe perfs ? | E-mail •<br>Un lien permettant de définir un nouveau mot de passe sera<br>envoyé à votre adresse e-mail.<br>Vos données personnelles seront utilisées pour vous<br>accompagner au cours de votre visite du aite web, gérer<br>Faccès à votre compte, et pour d'autres raisons décrites<br>dans notre politique de confidentialité.<br>Semogistre |
| <u>9</u>                                                                      | 0                                                                                                    |

Create an OZénie account to use the plugin.

| 🕅 者 Ozenie 😋 8                            | 🗭 0 🕂 Créer 🕅 🕦 🔿 Autoptimize WPForms 😰                                                        | Bonjour, Ozenie 🛐                                             |
|-------------------------------------------|------------------------------------------------------------------------------------------------|---------------------------------------------------------------|
| 🕼 Tableau de bord                         | Messade Ozenie :                                                                               |                                                               |
| G Site Kit                                |                                                                                                |                                                               |
| 🔅 OZénie 🔸                                | Connecté                                                                                       | Options                                                       |
| OZénie<br>Informations de<br>l'entreprise | La connexion avec le service 0Zénie n'est pas active. Vous devez vous connecter à votre compte | La facture est envoyée à l'e-mail du client                   |
| WooCommerce                               | Orectifies                                                                                     |                                                               |
| Produits                                  | Votre e-mail *                                                                                 | Adresse e-mail de l'expéditeur du mail contenant la facture * |
| II Statistiques                           |                                                                                                |                                                               |
| Marketing                                 | Votre mot de passe "                                                                           | Sauvegarder                                                   |
| 🖈 Articles                                |                                                                                                |                                                               |
| Pages                                     | Acheter le plugin Créer un compte                                                              |                                                               |
| 91 Médias                                 | Connexion                                                                                      |                                                               |
| Commentaires                              |                                                                                                |                                                               |
| WPForms                                   |                                                                                                | -                                                             |
| 👗 Comptes                                 |                                                                                                |                                                               |
| Apparence                                 |                                                                                                |                                                               |
| All In One WD                             |                                                                                                |                                                               |
| Migration                                 |                                                                                                |                                                               |
| 🖽 Réglages                                |                                                                                                |                                                               |
|                                           |                                                                                                |                                                               |
|                                           |                                                                                                |                                                               |
|                                           |                                                                                                |                                                               |
|                                           |                                                                                                |                                                               |
|                                           |                                                                                                |                                                               |
|                                           |                                                                                                |                                                               |

Log in with your email address and temporary password received by email when creating your account.

| 🕅 🕅 Ozenie 🔿 S                  | Ψ ο 🕂 Créer 🛱 📵 Ο Autoptimize WPForms 🧿<br>Mescane (72/hlis: | Borijou, Ozerie 🚪                                             |
|---------------------------------|--------------------------------------------------------------|---------------------------------------------------------------|
| 🙆 Tableau de bord               |                                                              |                                                               |
| G Site Kit                      | OZénie - Management and billing software suite               |                                                               |
| 🔅 OZénie 🔸                      | Connerté                                                     | Ontione                                                       |
| OZénie                          | Connecte                                                     | options                                                       |
| Informations de<br>l'entreprise | La connexion avec le service OZénie est active.              | La facture est envoyée à l'e-mail du client                   |
| WooCommerce                     |                                                              | ● Oui ○ Non                                                   |
| Produits                        | Se déconnecter du compte test@ozenie.fr                      | Adresse e-mail de l'expéditeur du mail contenant la facture * |
| II Statistiques                 |                                                              | contact@ozenie.fr                                             |
| 🖗 Marketing                     |                                                              | Samenarder                                                    |
| Articles                        |                                                              | Surgader                                                      |
| Pages                           |                                                              |                                                               |
| 91 Médias                       |                                                              |                                                               |
| Commentaires                    |                                                              |                                                               |
|                                 |                                                              |                                                               |
| WPForms                         |                                                              |                                                               |
| Comptes                         |                                                              |                                                               |
| P Apparence                     |                                                              |                                                               |
| P Outils                        |                                                              |                                                               |
| All-in-One WP<br>Migration      |                                                              |                                                               |
| 🖬 Réglages                      |                                                              |                                                               |
| 🖌 Extensions 🔇                  |                                                              |                                                               |
| G CSS et JS                     |                                                              |                                                               |
| personnalisés                   |                                                              |                                                               |
| Sendinblue                      |                                                              |                                                               |
| 👰 All Import                    |                                                              |                                                               |
| 🕅 Yoast SEO 📵                   |                                                              |                                                               |

Determine if your invoice will be sent to your customer's email and if so, the sender's address.

| <ul> <li>Tablassi da basal</li> </ul>                         | Message Ozénie :              |                 |            |                   |                  |           |   |
|---------------------------------------------------------------|-------------------------------|-----------------|------------|-------------------|------------------|-----------|---|
| G Site Kit                                                    | OZénie - Informations de l'en | treprise        |            |                   |                  |           |   |
| OZénie                                                        |                               |                 |            |                   |                  |           |   |
| OZénie<br>Informations de<br>l'entreprise                     | Adresse<br>Raison sociale *   |                 |            |                   |                  |           |   |
| WooCommerce                                                   | OZENIE SAS                    |                 |            |                   |                  |           |   |
| Produits                                                      | Adresse *                     |                 |            | Adresse (suite)   |                  |           |   |
| II Statistiques                                               | 29 Avenue de la Mer           |                 |            |                   |                  |           |   |
| 🖗 Marketing                                                   | Code postal *                 | Ville *         |            | Pays *            |                  | Proveince |   |
| Articles                                                      | 97434                         | Saint-Gilles-Le | es-Bains   | France            | ~                | Choisir   | ~ |
| Pages                                                         | Téléphone                     |                 | Fax        |                   | Téléphone mobile | 2         |   |
| Commentaires                                                  | 01.01.01.01.01                |                 |            |                   | 06.06.05.06.06   |           |   |
|                                                               | E-mail *                      |                 |            | Url site web      |                  |           |   |
| WPForms                                                       | contact@ozenie.fr             |                 |            | www.ozenie.fr     |                  |           |   |
| <ul> <li>Apparence</li> <li>Outils</li> <li>Outils</li> </ul> | Informations bancaires        |                 |            | BIC               |                  |           |   |
| Migration                                                     | FR7612345678910121314151617   |                 |            |                   |                  |           |   |
| <ul> <li>Réglages</li> <li>Extensions</li> </ul>              | Informations de l'entreprise  |                 |            |                   |                  |           |   |
|                                                               | Nom du contact                |                 |            | Siret *           |                  |           |   |
| personnalisés                                                 |                               |                 |            | 123 456 789 00012 |                  |           |   |
|                                                               | TVA Intracommunautaire *      |                 | Code NAF * |                   |                  |           |   |
|                                                               | FR76123456789                 |                 | 12.01Z     |                   |                  |           |   |
|                                                               |                               |                 | 5 5        |                   |                  |           |   |

Enter all the information about your business. Be careful, the information with a red asterisk **\*** is mandatory.

| y mozenie O s              | Creer M O Autoptimize WPForms                |                  |                   | Bonjour, |
|----------------------------|----------------------------------------------|------------------|-------------------|----------|
| WocCommerce                | IBAN                                         |                  | BIC               |          |
| Produits                   | FR/6123456789101213314151617                 |                  |                   |          |
| Statistiques               | 504 102 - 000 102 100 100                    |                  |                   |          |
| P Marketing                | Informations de l'entreprise                 |                  |                   |          |
| Articles                   | Nom du contact                               |                  | Siret *           |          |
| Pages                      |                                              |                  | 123 456 789 00012 |          |
| Médias                     | TVA Intracommunautaire *                     | Code NAF *       |                   |          |
| Commentaires               | FR76123456789                                | 12.01Z           |                   |          |
| WPForms                    | France seulement                             | France seulement |                   |          |
| Comptes                    | Identifiant TPS                              | Identifiant TVQ  |                   |          |
|                            |                                              |                  |                   |          |
| Apparence                  | Canada seulement                             | Canada seulement |                   |          |
| Outils                     | Exonération de TVA ? *                       |                  |                   |          |
| Migration                  | Oui 🗸                                        |                  |                   |          |
| 🖬 Réglages                 |                                              |                  |                   |          |
| 🖌 Extensions 🔕             | Informations OZénie                          |                  |                   |          |
| CSS et JS<br>personnalisés | Code OZénie                                  |                  |                   |          |
| Sendinblue                 |                                              |                  |                   |          |
| All Import                 | Logo                                         |                  |                   |          |
| Yoast SEO 👩                | Logo de l'entreprise                         |                  |                   |          |
| Slider Revolution          | Choisir un fichier logo ozenie classique.png |                  |                   |          |
| ⊟ Liats<br>2 MailOptin     | Mice à jour                                  |                  |                   |          |

Click the blue "Update" button when you're done.

That's it, you have installed the OZénie plugin for your woocommerce.

Happy billing!